## Steps for Online Counselling form filling for FMG's

1. Visit "https://counselling.rmcjaipur.org/Registration" to Register your self .

| Not Register                   | red ? Enter Following [                   | Details For Registration                  |
|--------------------------------|-------------------------------------------|-------------------------------------------|
| Name                           | Enter User Name                           | 1                                         |
| Father's Name                  | Enler Father Nar                          | ne                                        |
| Email ID                       | Enter Email ID                            |                                           |
|                                | Please don't use s                        | pace in the email id                      |
| Mobile No                      | Enter Mobile No                           |                                           |
| Date of Birth                  | mm/dd/yyyy                                | œ                                         |
| Create Your Login              | Create Password                           | (Min 6,Max 10 Char)                       |
|                                | Please don't use sp                       | pace in the password                      |
| Confirm Your Login<br>Password | Creale Password                           | (Min 6;Max 10 Char)                       |
|                                | Please don't use sp                       | bace in the password                      |
| Captcha Code                   | Enter Captche                             | ZWZ                                       |
| The email address and          | mobile number will be s                   | used for further communication, So        |
| please make sure that the      | he provided email and M<br>present active | lobile number belongs to you and al<br>a. |
|                                |                                           |                                           |

2. Update your Profile through my profile menu (To upload Photo and Signature click on Edit Profile button).

|                        |                                            |                  | Update Profile                  |                                       |                   |  |
|------------------------|--------------------------------------------|------------------|---------------------------------|---------------------------------------|-------------------|--|
| Name *                 | 5.0c                                       | ✓ kamal k Sharma |                                 | Gender *                              | Male              |  |
| Father's Name *        | Late ML Sharma                             |                  | Mother's name *                 | SMT P Sharma                          |                   |  |
| Date of Birth *        | 12/09/1978                                 | Aadhaar No       | 12344422344                     | Passport No                           | 48347)            |  |
| Alternate Email Id *   | KKS CNB@OMAIL.COM                          |                  | Alternate Mobile No. *          | 8299624994                            |                   |  |
| Permanent Address *    | 212, FAITH                                 |                  | Correspondence Address? Same as | 212, FAITH                            |                   |  |
|                        | CANTT                                      |                  | permanent address               | CANTI                                 |                   |  |
|                        | India                                      | Uttar Pradesh    |                                 | india                                 | Uttar Pradesh     |  |
|                        | Kanpur Cantonment                          | Kanpur Nagar     |                                 | Kanpur Cantonment                     | Kanpur Nagar      |  |
|                        | Pin Code                                   | 208004           |                                 | Pin Code                              | 208004            |  |
| Upload Profile Picture | Choose File No file chosen                 |                  | Upload Signature                | Choose File No file chosen            |                   |  |
|                        | (Note : Upload only ipeg or .png file of M | tax 100 KB)      |                                 | (Note : Upload only lipeg or .png fil | ie of Max 100 KB) |  |
|                        |                                            |                  |                                 |                                       |                   |  |

3. Click on "Apply online" link to fill counselling form

| nîne                                                                                                    |                                                                                               | Online Counselling For FMG's Round                                                                                                    | Counselling For FMG's Round 1   |                                    |   |                                  |                        |   |  |
|----------------------------------------------------------------------------------------------------|-----------------------------------------------------------------------------------------------|----------------------------------------------------------------------------------------------------|---------------------------------|------------------------------------|---|----------------------------------|------------------------|---|--|
| the second second second second second second second second second second second second second second second s | First Here for read the mathemations given in the public antice before applying he counseling |                                                                                                    |                                 |                                    |   | Offine@enuiar                    |                        |   |  |
| IOT SUILUS                                                                                                    |                                                                                               | Internet in the second second s |                                 |                                    |   |                                  |                        |   |  |
|                                                                                                    | Medical Qualification"                                                                        | MBBS                                                                                                    | Year of Passing"                | July 2021                          |   | Country of Passing"              | Algeria                |   |  |
|                                                                                                    | University Name *                                                                             | last university                                                                                                    |                                 | College Name *                     |   | test collagra                    |                        |   |  |
| 1                                                                                                    | RMC Prov No (In case already prov                                                             | isionally registered with RMC)                                                                                                    |                                 |                                    |   | Provisional Registration No      |                        |   |  |
|                                                                                                    | NBE Score *                                                                                   | 989                                                                                                    |                                 | NBE Roll No *                      |   | 8444                             |                        |   |  |
|                                                                                                    | PCB Score in (10+2)                                                                           |                                                                                                    |                                 |                                    |   |                                  |                        |   |  |
|                                                                                                    | Physics(%) *                                                                                  | 67                                                                                                    | Chemistry(%) *                  | 49.9                               |   | Biology(%) *                     | 84.8                   |   |  |
|                                                                                                    | Resident State *                                                                              |                                                                                                    | Resident From *                 | E contra frances                   |   | Resident Till *                  |                        |   |  |
|                                                                                                    |                                                                                               | Rajasthan                                                                                                    |                                 | 03/09/2022                         | 0 |                                  | 12/31/2022             | ( |  |
|                                                                                                    | Select Preference of Medical Colle                                                            | ges for Internship *                                                                                                    |                                 |                                    |   |                                  |                        |   |  |
|                                                                                                    | 1st Preference                                                                                | Pacific Institute of Medi                                                                                                    | al Sciences (Seats 11)          | <ul> <li>2nd Preference</li> </ul> |   | Shri Kalyan Govt. Medical Colleg | pe,Sikar (Seats : 101) |   |  |
|                                                                                                    | 3rd Preference                                                                                | Govt. Medical College, I                                                                                                    | Kota (Seats : 8)                | 4th Preference                     |   | Govt. Medical College, Barmer (  | Seats : 129)           |   |  |
|                                                                                                    | 5th Preference                                                                                | S.S Tatya Medical Colle                                                                                                    | ge, Sri Ganganagar (Seats : 83) | ~                                  |   |                                  |                        |   |  |

Note : Fill all the required information and choices carefully and save the form

## 4. Uplod Enclosures

|        |    | Uplo;                                             | ad Attested Copy Of The Following Doucments (Max Allowed Size 2MB)                    |            |
|--------|----|---------------------------------------------------|---------------------------------------------------------------------------------------|------------|
|        |    | Please Upload S                                   | Self Declaration Letter In Place Of Required Enclosure If It is Not Applicable To You |            |
| Status | 1  | Pessport size Photograph                          | Choose File No file chosen                                                            | ±.         |
|        | 2  | Stamp Size Signature                              | Choose File No file chosen                                                            | <u>ل</u> ف |
|        | 3  | Matric Certificate in support of Date of Birth.   | Choose File No file chosen                                                            | ±.         |
|        | 4  | Detail Mark Card of 10+2 certificate              | Choose File No file chosen                                                            | 40         |
|        | 5  | Attempt Certificate                               | Choose File No file chosen                                                            | ±0         |
|        | 6  | Domicile certificate/Residence Proof/Aadhaar Card | Choose File No file chosen                                                            | ±0         |
|        | 7  | Self Attested Copy of Recognized Degree           | Choose File No file chosen                                                            | ±0         |
|        | 8  | Scanned Copy of Passport                          | Choose File No file chosen                                                            | ± 0        |
|        | 9  | Eligibility certificate                           | Choose File No file chosen                                                            | ± 0,       |
|        | 10 | Self declaration form For Foreign Graduates       | Choose File No file chosen                                                            | ±0         |
|        | 11 | FMEG Merit List / Marks                           | Choose File No file chosen                                                            | ± 0        |
|        | 12 | Affidavit for FMGs                                | Choose File No file chosen                                                            | ± 0        |

Note : Upload all the listed enclosures sequentially, after uploading "Submit/Lock Choice" button will appear.

Click on the same to submit your choice.

5. Submit / Lock Application by clicking on "Submit/Lock Choice" buttion

| > Practitioner     | 0  | Rajasthan Medical Council, Jaipur<br>Sarder Patel Marg, Near Sahkar Bhawan, Jaipur - 302001 (Ral.) | ppy Unine                  |            |           |
|--------------------|----|----------------------------------------------------------------------------------------------------|----------------------------|------------|-----------|
| My Protie          |    |                                                                                                    |                            |            |           |
| Apply Online       |    |                                                                                                    | Pay Application Fee        |            |           |
| Application Status |    |                                                                                                    | File Uploaded Successfully |            |           |
|                    | 1  | Passport size Photograph                                                                           | ۲                          | Uploaded 🗸 | Delete 🔳  |
|                    | 2  | Stamp Size Signature                                                                               | ۰                          | Uploaded 🗸 | Delete 🖿  |
|                    | з  | Matric Certificate in support of Date of Birth.                                                    | œ                          | Uploaded 🛩 | Deliste 🔳 |
|                    | 4  | Detail Mark Card of 10+2 certificate                                                               | ۲                          | Uploaded 🖌 | Delete 🛢  |
|                    | 5  | Attempt Certificate                                                                                | ۲                          | Uploaded 🗸 | Delete 🖀  |
|                    | 6  | Domicile certificate/Residence Proof/Aadhaar Card                                                  | ۲                          | Uploaded 🖌 | Délete 🖀  |
|                    | 7  | Self Attested Copy of Recognized Degree                                                            | ٠                          | Uploaded 🗸 | Dolete 🖀  |
|                    | 8  | Scanned Copy of Passport                                                                           | ۲                          | Uploaded 🗸 | Délete 🖀  |
|                    | 9  | Eligibility certificate                                                                            | ۲                          | Uploaded 🗸 | Delete    |
|                    | 10 | Self declaration form For Foreign Graduates                                                        | ۰                          | Uploaded 🛩 | Deleto    |
|                    | 11 | FMEG Merit List / Marks                                                                            | ۰                          | Uploaded 🛩 | Delete 🖀  |
|                    | 12 | Affidavit for FMGs                                                                                 | ۰                          | Uploaded 🗸 | Delete 🖀  |
|                    |    |                                                                                                    | Submit/Lock Choice         |            |           |

If you want to review your application then go to "application status" menu given below in my profile option and click on "Resume Application" option.

By clicking on "Submit/Lock Choice" button you can submit your application and print the receipt.

## 6. Print Receipt

| Practilioner       | Rajasthan Medical C<br>Sardar Patel Mara, Near Sahkar Bhav | Council, Jaipur<br>war. Jaipur - 202001 (Rai.) | Home | Practitioner Application Status            |    |                    |    | Hi kamal I    | k Sharma - |
|--------------------|------------------------------------------------------------|------------------------------------------------|------|--------------------------------------------|----|--------------------|----|---------------|------------|
| My Protile         |                                                            |                                                |      | Application Status                         |    |                    |    |               |            |
| Apply Online       | Show 30 raws Copy PDP Excel                                | Cov Print Column visibility                    |      |                                            |    |                    |    |               |            |
| Application Status |                                                            |                                                |      |                                            |    |                    | S  | learch:       |            |
|                    | Sr IL Application No                                       | Application Date                               | it.  | Application Type                           | 11 | Application Status | 11 | Action        | 11         |
|                    | 1 202200008                                                | 24/12/2022                                     |      | Online Counselling for Internship for FMGs |    | Submitted/Locked   |    | Phint Receipt | 4          |
|                    | Showing 1 to 1 of 1 entries                                |                                                |      |                                            |    |                    |    | Previous      | 1 Next     |

## To print the receipt click on "Print Receipt" button

|                   | 1.5                                                                                                    | Rajasthan Medical Council                                                                                                    |                                            |
|-------------------|----------------------------------------------------------------------------------------------------|----------------------------------------------------------------------------------------------------|--------------------------------------------|
| 1                 | www.rmcjaipur.org                                                                                                    | Phone: 0141-2225102.2221734 Email: rajmedcounci@yahoo in                                                                                                    |                                            |
| -                 | Appl                                                                                                    | ication For Online Counselling for FMG's Round 1                                                                                                    |                                            |
| 1.1               |                                                                                                    | Application No. 202200101 Date :24/12/2022                                                                                                    | -                                          |
| 3.                | Applicant's Full Name :                                                                                                    | Mr. Kuldeep Kumar                                                                                                    |                                            |
| 2                 | Father's Name                                                                                                    | Sh Late. Mr Sharma                                                                                                    |                                            |
| 3                 | Mother's Name                                                                                                    | Smt. RAJVINDER KAUR                                                                                                    | Contraction of the second                  |
| 4                 | Email ID                                                                                                    | kuldeep veritos@gmail.com                                                                                                    |                                            |
| 5                 | Mobile No :                                                                                                    | 7309709039                                                                                                    | An                                         |
| 5                 | Date of Bidh                                                                                                    | 22/12/2022                                                                                                    | -                                          |
| 7                 | Permanent Address                                                                                                    | RK Hosnital Test Address 1 FARIDARAD DELHI India                                                                                                    |                                            |
|                   | Correspondence Address                                                                                                    | RK Hospital Test Address 1 FARIDARAD DELHI India                                                                                                    |                                            |
| 9                 | Medical Qualification                                                                                                    | MRRS (allina)                                                                                                    |                                            |
| 10                | Year of Passing (format Mon/Year)                                                                                                    | Jul/2021                                                                                                    |                                            |
| 11                | Country of Passion                                                                                                    | Alceria                                                                                                    |                                            |
| 12                | University Name                                                                                                    | test university                                                                                                    |                                            |
| 13                | College Name                                                                                                    | test collegee                                                                                                    |                                            |
| 14                | Resident State                                                                                                    | Rajasthan                                                                                                    |                                            |
| 15                | Resident From                                                                                                    | 09/03/2022                                                                                                    |                                            |
| 16                | Resident Till                                                                                                    | 31/12/2022                                                                                                    |                                            |
| 17                | PCB Score in (10+2)                                                                                                    | Physics 67% Chemistry 49.9% Biology 84.8% Appregate 67.23%                                                                                                    |                                            |
| 18                | NBE Score                                                                                                    | 989                                                                                                    |                                            |
| 19                | NBE Roll No                                                                                                    | 8444                                                                                                    |                                            |
| 20                | Preference of Medical Colleges for Internship                                                                                                    | 1. Pacific Institute of Medical Sciences<br>2. Shri Kalyan Govt. Medical College, Sikar<br>2. Grunt, Medical College, Sikar                                                                                                    |                                            |
|                   |                                                                                                    | 3 Govt Medical College, Kota                                                                                                    |                                            |
|                   |                                                                                                    | 4 Govi, medical College, Barmer                                                                                                    |                                            |
| 21                | DMC Dravisional Depistration No (In case already registered)                                                                                                    | 5.5.5 Tatya weucai college, on banganagai                                                                                                    |                                            |
| De                | tad                                                                                                    | Signature of app                                                                                                    | lic ant                                    |
|                   |                                                                                                    | organization of app                                                                                                    | isality                                    |
|                   |                                                                                                    | DECLARATION                                                                                                    |                                            |
| 1 si<br>bel<br>Me | slemnly affirm & declare that the above entries made by me are<br>lore any medical regulatory authority nor I have been subject to<br>dical Council. I undertake to abide by the Code of Conduct & Ethi | true & correct. I further declare that no disciplinary proceedings have ever been initiated or are<br>any inquiry or investigation before any authority which may disentitile me from seeking registri<br>ics prescribed by Rajasthan Medical Council and National Medical Commission. | pending against me<br>ition with Rajasthan |
| Da                | ted                                                                                                    | Signature of app                                                                                                    | lcant                                      |

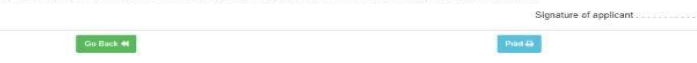